## **Activate VAS**

To activate any of the deleted VAS, select "Activate Record" from the Actions menu next to the VAS you want to activate, the following message appears:

| Alert                                                              |  |
|--------------------------------------------------------------------|--|
| Are you sure you want to activate?<br>1 Record(s) will be affected |  |
| CANCEL ACTIVATE RECORD                                             |  |

Click Activate Record to confirm activating the VAS. Its status changes to "Active".